# 4 What You Want to Do with Pro-Server EX

| 4.1 | Creating a Form                        | 4-2 |
|-----|----------------------------------------|-----|
| 4.2 | Reading from GP to PC                  | 4-2 |
| 4.3 | Reading from PC to GP                  | 4-3 |
| 4.4 | Reporting Alarm by E-mail              | 4-3 |
| 4.5 | Starting Optional Application          | 4-3 |
| 4.6 | Sending Data between Devices           | 4-4 |
| 4.7 | Monitoring Site Status from the Office | 4-4 |
| 4.8 | Designing Your Own Program             | 4-4 |

## 4.1 Creating a Form

| Creating a Form                                                                                                    |                                 |
|----------------------------------------------------------------------------------------------------|---------------------------------|
| This feature allows you to create various forms in Excel<br>format automatically such as management charts and reports<br>based on the data read from the GP or the Device/PLC. 'Pro-<br>Server EX' prepares a wide variety of templates that are<br>applicable to the formats frequently used in production sites. | "5 Creating a Form Using Excel" |

## 4.2 Reading from GP to PC

| Reading in CSV File                                                                                                    |                                            |
|----------------------------------------------------------------------------------------------------|--------------------------------------------|
| This feature allows you to read plural data of the GP and the Device/PLC and write the read data in a CSV format file. | "7 Writing Device/PLC Data in CSV<br>File" |

| Reading in Excel File                                                                                                    |                                              |
|----------------------------------------------------------------------------------------------------|----------------------------------------------|
| This feature allows you to read plural data of the GP and the Device/PLC and write the read data in an Excel format file. | "6 Writing Device/PLC Data in Excel<br>File" |

| Reading in Database                                                                                                    |                                            |
|----------------------------------------------------------------------------------------------------|--------------------------------------------|
| This feature allows you to read plural data of the GP and the Device/PLC and write the read data in a specified relational database. | "8 Writing Device/PLC Data in<br>Database" |

| Reading Filing Data                                                                                                    |                                                     |
|----------------------------------------------------------------------------------------------------|-----------------------------------------------------|
| This feature allows you to read filing data of the backup SRAM of the GP or the CF card and write the read data in an Excel format file. | <sup>CCP</sup> "16 Writing GP Filing Data in Excel" |

| Importing GP Capture Data                                                                                                    |                                          |
|----------------------------------------------------------------------------------------------------|------------------------------------------|
| This feature allows you to capture a capture screen (JPEG file) of the GP automatically or manually and save the captured screen. | "10 Importing GP Capture Data<br>(JPEG)" |

#### 4.3 Reading from PC to GP

| Writing CSV Data                                                                                                    |                                              |
|----------------------------------------------------------------------------------------------------|----------------------------------------------|
| This feature allows you to read plural data of a CSV format<br>file on the PC and write the read data in a specified device<br>of the GP or the Device/PLC. | "12 Writing CSV File Data in Device/<br>PLC" |

| Writing Excel Data                                                                                                    |                                           |
|----------------------------------------------------------------------------------------------------|-------------------------------------------|
| This feature allows you to read plural data of an Excel format file on the PC and write the read data in a specified device of the GP or the Device/PLC. | "11 Writing Excel Data in Device/<br>PLC" |

| Writing Database Data                                                                                                    |                                           |
|----------------------------------------------------------------------------------------------------|-------------------------------------------|
| This feature allows you to read plural data of the relational database and write the read data in a specified device of the GP or the Device/PLC. | "13 Writing Database Data in<br>Database" |

| Writing Filing Data                                                                                                    |                                                    |
|----------------------------------------------------------------------------------------------------|----------------------------------------------------|
| This feature allows you to edit the filing data having read<br>in the PC and write the edited data in the backup SRAM of<br>the GP or a CF card. | <sup>©</sup> "17 Returning Read Filing Data to GP" |

## 4.4 Reporting Alarm by E-mail

| Reporting Alarm by E-mail                                                                                                    |                                |
|----------------------------------------------------------------------------------------------------|--------------------------------|
| This feature allows you to send a preset e-mail message<br>such as warning when a preset event occurs such as<br>change in data. | "14 Reporting Alarm by E-mail" |

## 4.5 Starting Optional Application

| Starting Optional Application                                                                                                  |                                    |
|----------------------------------------------------------------------------------------------------|------------------------------------|
| This feature allows you to activate arbitrary software such<br>as 'Memo' when a preset event occurs such as change in<br>data. | "15 Starting Optional Application" |

#### 4.6 Sending Data between Devices

| Sending Data between Devices                                                                                                    |                                   |
|----------------------------------------------------------------------------------------------------|-----------------------------------|
| This feature allows you to exchange data between the<br>Device/PLCs being connected to the GP even when the<br>PC is not connected.<br>This enables data sharing regardless of the types of the<br>Device/PLCs and data. | "18 Sending Data between Devices" |

#### 4.7 Monitoring Site Status from the Office

| Monitoring Operational Status of Device/PLC                                                                                  |                                         |
|----------------------------------------------------------------------------------------------------|-----------------------------------------|
| This feature allows you to monitor the current status of each entry node and Device/PLC (e.g. scan time, error information). | "27.2 Monitoring Operational<br>Status" |

| Monitoring Device Values                                                                                                    |                                 |
|----------------------------------------------------------------------------------------------------|---------------------------------|
| This feature allows you to monitor the current values of specified devices. This feature is useful when you want to confirm the values of continuous device addresses. This feature also allows you to write device values. | "27.3 Monitoring Device Values" |

| Monitoring Device Values by Symbol                                                                                                    |                                 |
|----------------------------------------------------------------------------------------------------|---------------------------------|
| This feature allows you to monitor the current values of<br>specified symbols. This feature is useful when you want to<br>confirm the values of non-sequential device addresses at<br>the same time.<br>This feature also allows you to write device values. | "27.4 Monitoring Symbol Values" |

| Confirming Errors and Messages                                                                                                |                                        |
|----------------------------------------------------------------------------------------------------|----------------------------------------|
| This feature allows you to confirm past and current system event logs such as various messages and errors of 'Pro-Server EX'. | "27.5 Monitoring System Event<br>Logs" |

#### 4.8 Designing Your Own Program

#### Designing Your Own Program 'Pro-Server EX API' allows you to access from application program created in VB ('Visual Basic'), VC ('Visual C++'), VB .NET, or C# .NET to a specified device of the GP or the Device/PLC. Comparison